# My Schedule Plus

Part-Time Associate

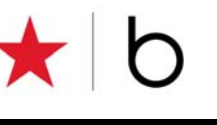

#### Managing Your Choices

In My Schedule Plus (MSP), you have choices to help you manage your schedule options and availability selections:

- Schedule Option
- Availability
- Preferred Availability
- Temporary Availability

## Accessing Your Availability in In-Site

From the Availability window, you can view your current Schedule Option, review your current Availability, and access the Edit Availability option.

- 1. Log into In-Site.
- 2. Select My Schedule Plus from the left navigation menu.
- 3. Expand **Options/Availability** from the My Schedule Plus menu.
- 4. Select the Availability option.

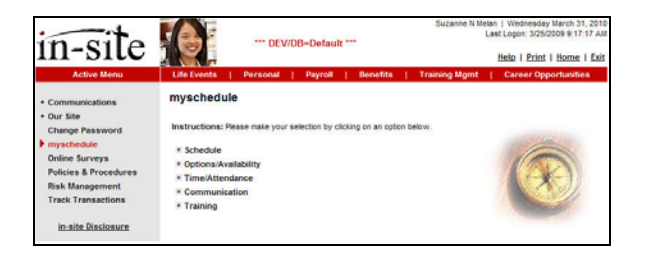

## **Schedule Option**

- 1. From the My Schedule Plus Menu, expand Options/Availability.
- 2. Select the Availability option.

Your current Schedule Option and Availability settings are displayed.

| vailabili     | ty                             |                        | Printer Frie | ndly Versi |
|---------------|--------------------------------|------------------------|--------------|------------|
| our current S | chedule Option is: Part-Time 1 | 2 to 20 Assigned Hours |              |            |
| our current A | vailability is:                |                        |              |            |
|               | Day of Week                    | Available From         | Available To |            |
|               | Sunday                         | OPEN                   | CLOSE        |            |
|               | Monday                         | OPEN                   | CLOSE        |            |
|               | Tuesday                        | OPEN                   | CLOSE        |            |
|               | Wednesday                      | OPEN                   | 6PM          |            |
|               | Thursday                       | 6PM                    | CLOSE        |            |
|               | Friday                         | OPEN                   | CLOSE        |            |
|               | Saturday                       | OPEN                   | CLOSE        |            |

#### Edit Availability

- 3. Select Edit Availability to access your schedule options.
- 4. From the Availability window, verify the schedule option.
- PT Option is a 12-20 hour, 4 days a week schedule.

#### Availability

#### Schedule Option

Schedule Option for Assigned Hours (balance of weekly hours self selected): Part-Time 12 to 20 Assigned Hours

**Note:** Schedule Option selection is identified during your initial enrollment into MSP. Please contact your manager with additional questions.

#### Availability

Use the Edit Availability option to update your availability choices for long-term needs. For instance, if you volunteer every Thursday evening, you can block out this time period and the system will not assign a shift to you on Thursday evening.

- 1. From the My Schedule Plus Menu, expand Options/Availability.
- 2. Select the Availability option.

Your current availability settings are displayed.

| Availab        | oility                         |                        | Printer Friend | lly Version |
|----------------|--------------------------------|------------------------|----------------|-------------|
| Your current S | chedule Option is: Part-Time 1 | 2 to 20 Assigned Hours |                |             |
| Your current A | vailability is:                |                        |                |             |
|                | Day of Week                    | Available From         | Available To   |             |
|                | Sunday                         | OPEN                   | CLOSE          |             |
|                | Monday                         | 6PM                    | CLOSE          |             |
|                | Tuesday                        | DAYOFF                 | DAYOFF         |             |
|                | Wednesday                      | DAYOFF                 | DAYOFF         |             |
|                | Thursday                       | DAYOFF                 | DAYOFF         |             |
|                | Friday                         | 5PM                    | CLOSE          |             |
|                | Saturday                       | OPEN                   | CLOSE          |             |

3. Select Edit Availability.

The system displays the Availability window.

- 4. Select the preferred Shift Type for each day.
  - Any hours (Open to Close)
  - Opening shift (Open to 6)
  - Closing Shift (6 to Close)
  - Other (Outside of hours listed)
  - Day off (All Day)
- 5. If needed, update Available From and Available To default settings with new timeframes.
- 6. Click Save.

|                                                                                                    | Schedule (                                                             | Option                                                            |                                                            |
|----------------------------------------------------------------------------------------------------|------------------------------------------------------------------------|-------------------------------------------------------------------|------------------------------------------------------------|
| edule Option for Assigned                                                                                                    | Hours (balance of weekly hours s                                       | elf selected):                                                    |                                                            |
| t-Time 12 to 20 Assigned Hours                                                                                                    | ×                                                                      |                                                                   |                                                            |
|                                                                                                    | Availabi                                                               | ility                                                             |                                                            |
| system will assign shifts u<br>self select additional hours<br>k rules:                                                                              | sing the following choices. It will a<br>beyond assigned hours. You av | always assign shifts within ti<br>ailability selections will need | he specified availability. Y<br>to conform to the followin |
| <ul> <li>Max number of weekd</li> <li>Max number of weekd</li> </ul>                                                                                 | ay mornings off: 5<br>ay evenings off: 4                               |                                                                   |                                                            |
| <ul> <li>Max number of set day</li> </ul>                                                                                                    | s allowed off per week: 4                                              |                                                                   |                                                            |
| <ul> <li>Max number of set day<br/>act your Availability:</li> </ul>                                                                                 | 's allowed off per week: 4                                             |                                                                   |                                                            |
| <ul> <li>Max number of set day<br/>act your Availability:</li> <li>Day of Week</li> </ul>                                                            | s allowed off per week: 4 Shift Type                                   | Available From                                                    | Available To                                               |
| <ul> <li>Max number of set day<br/>act your Availability:</li> <li>Day of Week<br/>Sunday:</li> </ul>                                                | s allowed off per week: 4 Shift Type                                   | Available From                                                    | Available To<br>Close                                      |
| Max number of set day<br>act your Availability:<br>Day of Week<br>Sunday:<br>Monday:                                                                 | rs allowed off per week: 4 Shift Type                                  | Available From<br>Open                                            | Available To<br>Close 🗸                                    |
| <ul> <li>Max number of set day<br/>set your Availability:</li> <li>Day of Week</li> <li>Sunday:</li> <li>Monday:</li> <li>Tuesday:</li> </ul>        | s allowed off per week: 4                                              | Available From                                                    | Available To<br>Close                                      |
| Max number of set day     tet your Availability:     Day of Week     Sunday:     Monday:     Tuesday:     Wednesday:                                 | s allowed off per week: 4                                              | Available From<br>Open                                            | Available To<br>Close                                      |
| Max number of set day<br>ket your Availability:<br>Day of Week<br>Sunday:<br>Monday:<br>Tuesday:<br>Wednesday:<br>Thursday:                          | s allowed off per week: 4                                              | Available From                                                    | Available To<br>Close                                      |
| Max number of set day etcy our Availability:     Day of Week     Sunday:     Monday:     Tuesday:     Wednesday:     Thursday:     Friday:           | s allowed off per week: 4                                              | Available From                                                    | Available To                                               |
| Max number of set day<br>bety your Availability:<br>Day of Week<br>Sunday:<br>Monday:<br>Tuesday:<br>Wednesday:<br>Thursday:<br>Friday:<br>Saturday: | s allowed off per week: 4                                              | Available From                                                    | Available To<br>Close V<br>V<br>V<br>Close V<br>Close V    |

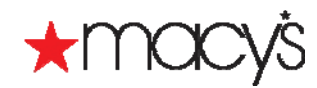

#### Notes

You will be able to identify your availability during your initial enrollment into MSP. Twice a year, during the Open Enrollment Period, you will have an opportunity to adjust your availability.

The scheduling system will assign shifts using the choices you make.

## Preferred Availability

Use Preferred Availability to select preferences for shifts. Although they are not a guaranteed, your selections will be considered and every effort to honor them will be made.

- 1. From the My Schedule Plus Menu, expand Options/Availability.
- 2. Select the Preferred Availability option.

Your current Preferred Availability settings are displayed.

| Preferred      | Availability           |                        | Printer Frier |
|----------------|------------------------|------------------------|---------------|
|                |                        | Preferred Availability |               |
| Your current P | referred Availability: |                        | 72            |
|                | Day of Week            | Available From         | Available To  |
|                | On Sun, I prefer       |                        |               |
|                | On Mon, I prefer       |                        |               |
|                | On Tue, I prefer       |                        |               |
|                | On Wed, I prefer       |                        |               |
|                | On Thu, I prefer       |                        |               |
|                | On Fri, I prefer       |                        |               |
|                | On Sat, Iprefer        |                        |               |

3. Select Edit Preferred Availability.

The system displays the Preferred Availability window.

- 4. Select the preferred **Shift Type** for each day.
  - Any hours (Open to Close)
  - Opening shift (Open to 6)
  - Closing Shift (6 to Close)
  - Other (Outside of hours listed)
  - Day off (All Day)
- 5. If needed, update Available From and Available To default settings with new timeframes.
- 6. Click Save.

Note: You may change your preferences at any time.

|                                                                                                    | Day of Week                                                                                                    | Available From                                                                   | Available To                                               |                                 |
|----------------------------------------------------------------------------------------------------|----------------------------------------------------------------------------------------------------|----------------------------------------------------------------------------------|------------------------------------------------------------|---------------------------------|
|                                                                                                    | Sunday                                                                                                    | OPEN                                                                             | CLOSE                                                      |                                 |
|                                                                                                    | Monday                                                                                                    | DAYOFF                                                                           | DAYOFF                                                     |                                 |
|                                                                                                    | Tuesday                                                                                                    | DAYOFF                                                                           | DAYOFF                                                     |                                 |
|                                                                                                    | Wednesday                                                                                                    | DAYOFF                                                                           | DAYOFF                                                     |                                 |
|                                                                                                    | Thursday                                                                                                    | DAYOFF                                                                           | DAYOFF                                                     |                                 |
|                                                                                                    | Friday                                                                                                    | SPM                                                                              | CLOSE                                                      |                                 |
|                                                                                                    |                                                                                                    |                                                                                  |                                                            |                                 |
| rences – since<br>med availability<br>tryour Preferre                                                                                                    | Saturday<br>the system will assign i<br>y but will always try.<br>ed Availability:                                    | OPEN<br>Preferred Availability<br>shifts considering business need               | CLOSE<br>a frat, it cannot guarantee al<br>Aunitable From  | iffs within                     |
| rences – since<br>rred availability<br>tt your Preferre<br>Day of Week                                                                                                | Saturday<br>the system will assign r<br>y but will always try.<br>ed Availability:                                    | OPUN<br>Preferred Availability<br>shifts considering business need<br>Shift Type | CLOSE<br>s first, it cannot guarantee si<br>Available From | iffs within<br>Wailable T       |
| rrences – since<br>rred availability<br>tt your Preferre<br>Day of Week<br>On Sun, I prefe                                                                            | Saturday<br>to be system will assign r<br>y but will shvays try,<br>ed Avaiability:<br>tr                             | OPUN<br>Preferred Availability<br>shifts considering business need<br>Shift Type | CLOSE<br>s frst, it cannot guarantee sit<br>Available From | iffs within<br>Wallable T       |
| rences – since<br>rred availability<br>tit your Prefere<br>Day of Wook<br>On Sun, I prefe<br>On Mon, I prefe                                                          | Saturday a the system will assign r y but will always try. ad Avaiability: ar ar                                      | OPLN Proferred Availability shifts considering business need Shift Type          | CLOSE s frst, it cannot guarantee si Available From /      | iffs within<br>Wailable T       |
| rences – since<br>rred availability<br>it your Preferr<br>Day of Wook<br>On Sun, I prefe<br>On Mon, I prefe<br>On Tue, I prefe                                        | Saturday e the system will assign to but will always try. ed Availability: er er er er er er er er er er er er er     | OPLN Preferred Availability hitls considering business need Shift Type           | CLOSE a. frst, it cannot guarantee al Available From       | ifts within<br>Wallable T       |
| rences – since<br>rred availability<br>it your Preferre<br>Day of Week<br>On Sun, I prefe<br>On Mon, I prefe<br>On Tue, I prefe<br>On Wed, I prefe                    | Saturday e the system will assign y but will always try. ed Availability: er er er er er er er er er er er er er      | DPLN Proferred Availability shifts considering business need Shift Type          | CLOSE S frst, it cannot guarantee sil Available From /     | iffs within<br>wallable T       |
| rences – since<br>rred availability<br>it your Preferre<br>Day of Wook<br>On Sun, I prefe<br>On Mon, I prefe<br>On Tue, I prefe<br>On Tue, I prefe<br>On Thu, I prefe | Saturday  the system will assign to but will always try. ed Availativays try. ef of f f f f f f f f f f f f f f f f f | OPEN Preferred Availability hiffs considering business need Shift Type           | CLOSE                                                      | iffs within<br>Available T<br>V |
| rences – sinco<br>rred availability<br>t your Preferre<br>Day of Wook<br>On Sun, I prefe<br>On Sun, I prefe<br>On Tue, I prefe<br>On Tue, I prefe<br>On Fri, I prefe  | Saturday e the system will assign t but will always try. ed Availability: e fr fr fr fr fr fr fr fr fr fr fr fr fr    | OPEN Proferred Availability Staft Type                                           | CLOSE                                                      | ofts within<br>Available T      |

# **Temporary Availability**

Use Temporary Availability to limit or expand your availability for a specified amount of time.

For instance, your current availability may indicate that you are unavailable on Mondays before 6 PM. Next month, you realize that you will be available during this time and would like to be assigned more hours if available.

- 1. From the My Schedule Plus Menu, expand Options/Availability.
- 2. Select the Temporary Availability option.

If you had any existing Open Up Availability defined, they would display on this window.

# Temporary Availability

Limit Availability
Use the 'Time Off link (to the right) to indicate your limited availability by requesting an unpaid day off.
<u>Time Of</u>
Open Up Availability

Use the 'Open Up' link (to the right) to indicate your expanded availability

Existing Open Up Availability

You have no existing Open Up Availability defined.

- To request an unpaid day off, select Time Off to temporarily limit your availability. (This option may not apply to you based on your employee type or location.)
- 4. To expand your availability, Select Open Up.

The system displays the Open Up Availability window.

5. Select the Applicable Week from the dropdown menu.

Note: You can expand your availability up to three weeks in advance.

For example, if today is 8/03/2009 I can expand my availability for the week of 8/23-8/29/2009.

- 6. Select the preferred Shift Type for each day.
  - Any hours (Open to Close)
  - Opening shift (Open to 6)
  - Closing Shift (6 to Close)
  - Other (Outside of hours listed)
  - Day off (All Day)
- 7. If needed, update Available From and Available To default settings with new timeframes.
- 8. Click Save.

Note: The system validates your selections with the work rules associated with your current employee status.

|                                                                                                    | Your Ci                                                                                                    | irrent Availab                                                                                                    | ility                                                                                                  |                                                                                                    |                          |
|----------------------------------------------------------------------------------------------------|----------------------------------------------------------------------------------------------------|----------------------------------------------------------------------------------------------------|----------------------------------------------------------------------------------------------------|----------------------------------------------------------------------------------------------------|--------------------------|
| our current Availab                                                                                                    | ility is:                                                                                                    |                                                                                                    |                                                                                                    |                                                                                                    |                          |
|                                                                                                    | Day of Week A                                                                                                    | vailable From                                                                                                    |                                                                                                    | Available To                                                                                                    |                          |
|                                                                                                    | Sunday                                                                                                    | OPEN                                                                                                    |                                                                                                    | CLOSE                                                                                                    |                          |
|                                                                                                    | Monday                                                                                                    | 6PM                                                                                                    |                                                                                                    | CLOSE                                                                                                    |                          |
|                                                                                                    | Tuesday                                                                                                    | DAYOFF                                                                                                    |                                                                                                    | DAYOFF                                                                                                    |                          |
|                                                                                                    | Wednesday                                                                                                    | DAYOFF                                                                                                    |                                                                                                    | DAYOFF                                                                                                    |                          |
|                                                                                                    | Thursday                                                                                                    | DAYOFF                                                                                                    |                                                                                                    | DAYOFF                                                                                                    |                          |
|                                                                                                    | Friday                                                                                                    | SPM                                                                                                    |                                                                                                    | CLOSE                                                                                                    |                          |
|                                                                                                    | Saturday                                                                                                    | OPEN                                                                                                    |                                                                                                    | CLOSE                                                                                                    |                          |
|                                                                                                    | s                                                                                                    | elect Week                                                                                                    |                                                                                                    |                                                                                                    |                          |
|                                                                                                    | 3                                                                                                    | cicci incon                                                                                                    |                                                                                                    |                                                                                                    |                          |
| elect week to open                                                                                                    | up your Availability:                                                                                                    | cicci licck                                                                                                    |                                                                                                    |                                                                                                    |                          |
| elect week to open<br>08/23/2009 💙<br>he system will assi<br>nay self select addit                                                                                                    | up your Availability:<br>Open<br>gn shifts using the following choic:<br>ional hours beyond assigned hour:                                                                                                    | Up Availabili<br>es. It will always :<br>s. You availability                                                                       | i <b>ty</b><br>assign shifts<br>selections w                                                           | within the specified ava                                                                                                    | ilabil<br>e foli         |
| elect week to open<br>08/23/2009  he system will assi<br>hay self select addit<br>vork rules:<br>Max number<br>Max number                                                                                                    | up your Availability:<br>Open<br>gn shifts using the following choice<br>onal hours beyond assigned hours<br>of weekday mornings off: 5<br>of weekday evenings off: 5<br>of weekday evenings off: 4                                                              | Up Availabili<br>es. It will always i<br>s. You availability                                                                       | i <b>ty</b><br>assign shifts<br>selections w                                                           | within the specified ava                                                                                                    | ilabil<br>e foli         |
| helect week to open<br>08/23/2009 V<br>he system will assi<br>avy self select addit<br>work rules:<br>• Max number<br>• Max number<br>• Max number<br>• Max number                                                                              | up your Availability:<br>Open<br>shifts using the following choic<br>onal hours beyond assigned hours<br>of weekday mornings off: 5<br>of weekday evenings off: 4<br>of set days allowed off per week<br>ty:                                                     | Up Availabili<br>es. It will always i<br>s. You availability<br>4                                                                  | i <b>ty</b><br>assign shifts<br>selections w                                                           | within the specified ava                                                                                                    | ilabil<br>e foli         |
| elect week to open<br>D8/23/2009 V<br>he system will assis<br>hay self select addit<br>vork rules:<br>Max number<br>Max number<br>Max number<br>Max number<br>Max number<br>Max number<br>Max number                                            | up your Avsillability:<br>Open<br>an shifts using the following choic<br>ional hours beyond assigned hour:<br>of weekday evenings off: 5<br>of weekday evenings off: 4<br>of set days allowed off per week<br>by:<br>k Shift Type                                | Up Availabili<br>ss. It will always i<br>s. You availability<br>4                                                                  | ity<br>assign shifts<br>selections w<br>ailable From                                                   | within the specified ava<br>ill need to conform to the<br>n Availab                                                                                                    | ilabil<br>e foli         |
| elect week to open<br>08/23/2000 v<br>he system will assi<br>ay self select addit<br>vork rules:<br>Max number<br>Max number<br>elect your Availabit<br>Day of Wee<br>Sunday:                                                                   | up your Availability:<br>Open<br>an shifts using the following choic<br>ional hours beyond assigned hour:<br>of weekday mornings off: 5<br>of weekday enrolings off: 4<br>of set days allowed off per week<br>ty:<br>k Shift Type                                | Up Availabili<br>ss. It will always i<br>s. You availability<br>4                                                                  | i <b>ty</b><br>assign shifts<br>selections w<br>ailable Fron                                           | within the specified ava<br>ill need to conform to the<br>n Availab<br>Close                                                                                                    | ilabil<br>e foli         |
| elect week to open<br>38/3/2009 V<br>he system will assi<br>ay self select addit<br>ork rules:<br>Max number<br>Max number<br>elect your Availabit<br>Day of Wee<br>Sunday:<br>Monday:                                                          | up your Availability:<br>Open<br>gn shifts using the following choice<br>ional hours beyond assigned hour:<br>of weekday wornings off: 5<br>of weekday wornings off: 4<br>of set days allowed off per week<br>by:<br>k Shift Type<br>Ary hours (Open to Clese)   | Up Availabili<br>ss. t. will always i<br>s. You availability<br>4                                                                  | ity<br>assign shifts<br>selections w<br>ailable From<br>Open V                                         | within the specified ava<br>ill need to conform to the<br>n Availab<br>Close<br>Close                                                                                                    | ilabil<br>e foli<br>e To |
| elect week to open<br>08/23/2009 V<br>he system will assi<br>ay self select addit<br>vork rules:<br>Max number<br>Max number<br>Max number<br>Max number<br>Max number<br>Sunday:<br>Sunday:<br>Tuesday:                                        | up your Availability:<br>Open<br>an shifts using the following choic<br>ional hours beyond assigned hours<br>of weekday evenings off: 5<br>of weekday evenings off: 4<br>of set days allowed off per week<br>by:<br>k Shift Type<br>Any hours (Open to Close)    | Up Availabili<br>ss. t. will always :<br>s. You availability<br>4                                                                  | ity<br>assign shifts<br>selections w<br>ailable From<br>Open v<br>Day Off v                            | within the specified ava<br>lil need to conform to the<br><b>Availab</b><br>Close<br>Close<br>Day Off                                                                                                    | ilabil<br>e foll<br>v    |
| elect week to open<br>skr3/2000 v<br>he system will assis<br>york rules:<br>Max number<br>Max number<br>Max number<br>elect your Availabil<br>Day of Wee<br>Sunday:<br>Monday:<br>Tuesday:<br>Wednesday                                         | up your Availability:<br>Open<br>gn shifts using the following choic<br>ional hours beyond assigned hour:<br>of weekday mornings off: 4<br>of set days allowed off per week<br>ty:<br>k Shift Type<br>Any hours (Open to Clean)<br>:                             | Up Availabili<br>es. It will elways :<br>s. You availability<br>4                                                                  | ity<br>assign shifts<br>selections vi<br>allable Fron<br>Open v<br>Day Off v<br>Day Off v              | within the specified ava<br>ill need to conform to the<br><b>n</b><br>Close<br>Close<br>Day Off                                                                                                    | ilabili<br>e folli       |
| elect week to open<br>sk23/2000 v<br>he system will assis<br>asystem select addit<br>ordr rules:<br>Max number<br>Max number<br>Max number<br>Max number<br>elect your Availabil<br>Day of Wee<br>Sunday:<br>Tuesday:<br>Wednesday<br>Thursday: | up your Availability:<br>Open<br>an shifts using the following choic<br>ional hours beyond assigned hour:<br>of weekday mornings off: 5<br>of weekday envings off: 4<br>of set days allowed off per week<br>ty:<br>k Shift Type<br>Pay hours (Opento Clese)<br>: | Up Availabili<br>ss. It will always :<br>s. You availability<br>: 4                                                                | ity<br>assign shifts<br>selections vi<br>allable Fron<br>Open v<br>Day Off v<br>Day Off v<br>Day Off v | within the specified ava<br>ill need to conform to the<br>Close<br>Close<br>Day Off<br>Day off<br>Day off                                                                                                    | ilabil<br>s foll<br>v    |
| elect week to open<br>08/23/2000 V<br>he system will assi<br>hay set select addit<br>vork rules:<br>Max number<br>Max number<br>Max number<br>Sunday:<br>Tuesday:<br>Wednesday<br>Thursday:<br>Friday:                                          | up your Availability:  Open shifts using the following choic onal hours beyond assigned hours of weekday nornings off: 5 of weekday evenings off: 6 of set days allowed off per week ty:                                                                         | Up Availabili<br>se. It wil always us<br>s. You availability<br>4<br>A<br>A<br>V<br>V<br>V<br>V<br>V<br>V<br>V<br>V<br>V<br>V<br>V | atilable From<br>Dpen V<br>Day Off V<br>Day Off V<br>Day Off V<br>Day Off V                            | within the specified ave<br>If need to conform to the<br>Close<br>Close<br>Day Off<br>Day Off<br>Day Off<br>Close<br>Close | ilabili<br>e foli<br>v   |

#### **Further Information**

Open U

For additional information, contact your manager.

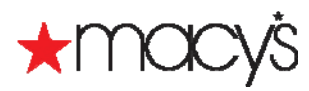